## Guía de uso de nuevas mejoras en el módulo de usuarios de PNT.

Esta guía tiene como finalidad apoyar al usuario en el uso de la nueva funcionalidad incorporada en las mejoras realizadas al módulo de usuarios de la PNT. En estas nuevas mejoras se incorpora la siguiente funcionalidad:

- Se reemplaza la eliminación de usuarios por la deshabilitación/habilitación de usuarios. Es decir, ahora en lugar de proceder con la eliminación de un usuario previamente registrado en la PNT, ahora el administrador (usuario padre) podrá realizar la deshabilitación de los usuarios que ya no puedan tener acceso a la PNT.
- 2. Restablecimiento de contraseñas. En caso de que un usuario haya olvidado su contraseña podrá solicitar a su administrador (usuario padre) que ejecute el restablecimiento de la contraseña a fin de que pueda volver a ingresar a la PNT.
- Cambio de correo electrónico en la edición de usuarios. Anteriormente no era posible editar el correo electrónico de los usuarios, sin embargo, a fin de mantener un mayor control sobre los usuarios creados y que los mismos administradores puedan modificar sus propios usuarios se ha habilitado está opción.

A fin de ejemplificar las tres mejoras anteriores, se procederá en esta guía a ejemplificarlo con la creación de un nuevo usuario donde se verán reflejadas las tres acciones antes descritas.

Se crea un usuario nuevo con el correo <u>prueba.tutorial@ejemplo.mx</u>, tal y como lo muestra la siguiente imagen:

| Nombre *:         | Apellido Paterno *:                             | Apellido Materno :                      |
|-------------------|-------------------------------------------------|-----------------------------------------|
| Prueba            | Tutorial                                        | Usuarios                                |
| Usuario *:        | Contraseña *:                                   | Confirmación *:                         |
| prueba.tutor      | •••••                                           | ••••••                                  |
| Teléfono *:       | Correo *:                                       | Roles: *                                |
| (000) 000-0000    | prueba.tutorial@ejemplo.mx                      | PNT - Adminsitrador de Unidades Admir 🗸 |
| Órgano Garante: * | Sujeto Obligado: *                              | Unidad Administrativa: *                |
| Federación        | <ul> <li>O Sujeto Obligado de Prueba</li> </ul> | Unidad Adm SIPOT2                       |

Se guarda el usuario y se confirma su creación exitosa.

0 Se guardó con exito

Se procede a validar el correcto ingreso del usuario

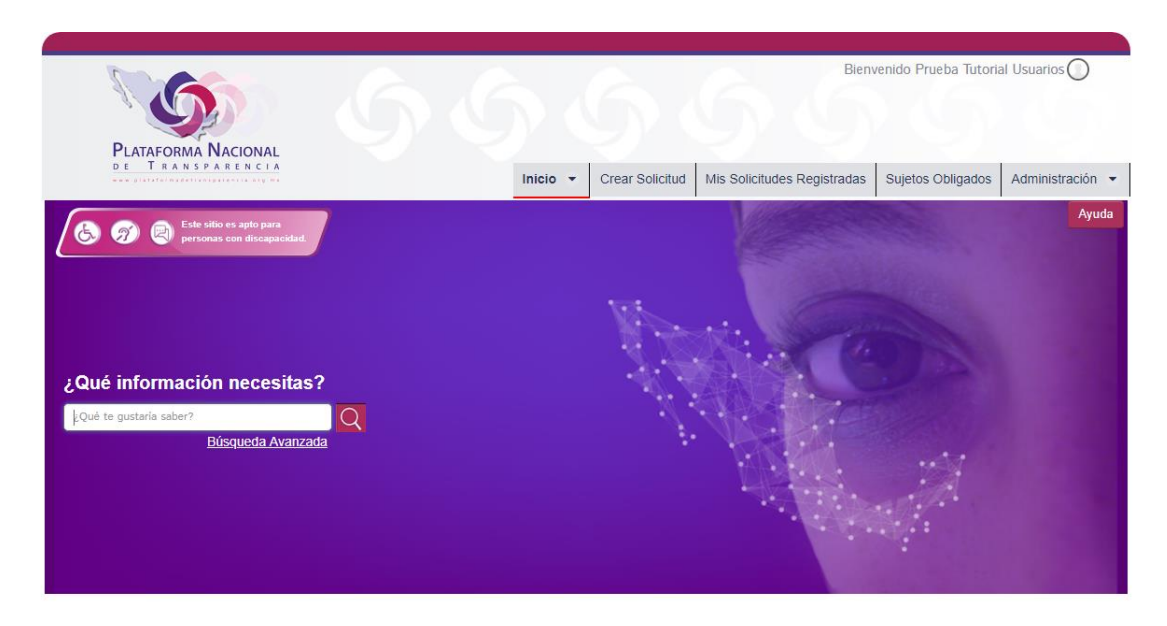

Una vez validado, se regresa a la sesión del administrador, a fin de realizar la acción de deshabilitación del usuario la cual se realizará sobre el usuario creado anteriormente.

## Deshabilitación y habilitación de usuarios

Procedemos a localizar el usuario creado anteriormente.

| Nombre                       | Apellido Paterno | Apellido Materno | Usuario      | Estatus | Rol                                                | Correo<br>prueba.tutorial@ejemplo.m | Unidad |  |
|------------------------------|------------------|------------------|--------------|---------|----------------------------------------------------|-------------------------------------|--------|--|
| Prueba                       | Tutorial         | Usuarios         | prueba.tutor | Activo  | PNT - Adminsitrador de<br>Unidades Administrativas | prueba.tutorial@ejemplo.mx          | Unic   |  |
| Registros 1 de 1 🔲 🔟 🚺 🗾 5 🔻 |                  |                  |              |         |                                                    |                                     |        |  |

Como se puede observar existe una nueva columna llamada "Estatus" donde se ve reflejado si el usuario está activo o inactivo.

| status                         | Rol                                                | Correo<br>prueba.tutorial@ejemplo.m | Unidad Administrativa | Teléfono       |   |   |   |  |
|--------------------------------|----------------------------------------------------|-------------------------------------|-----------------------|----------------|---|---|---|--|
| Activo                         | PNT - Adminsitrador de<br>Unidades Administrativas | prueba.tutorial@ejemplo.mx          | Unidad Adm SIPOT2     | (000) 000-0000 | 1 | Ъ | ø |  |
| Registros 1 de 1 🤫 🥶 1 🔛 🖬 🍮 🗸 |                                                    |                                     |                       |                |   |   |   |  |

Al final de la tabla se observan los iconos de las acciones a ejecutar:

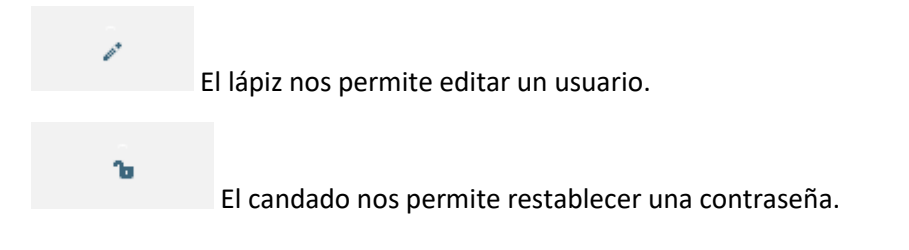

0

Finalmente, el signo de bloqueo nos permite deshabilitar o habilitar un usuario activo o inactivo.

Para este caso daremos clic sobre este último icono:

| status                     | Rol                                                | Correo<br>prueba.tutorial@ejemplo.m | Unidad Administrativa | Teléfono       |   |   |   |
|----------------------------|----------------------------------------------------|-------------------------------------|-----------------------|----------------|---|---|---|
| Activo                     | PNT - Adminsitrador de<br>Unidades Administrativas | prueba.tutorial@ejemplo.mx          | Unidad Adm SIPOT2     | (000) 000-0000 | 2 | Ъ | 0 |
| Registros 1 de 1 🛛 🐨 🔳 📑 🔻 |                                                    |                                     |                       |                |   |   |   |

Aparecerá el siguiente cuadro de diálogo.

| Deshabilitar Usuarios                                             |  |  |  |  |  |
|-------------------------------------------------------------------|--|--|--|--|--|
| ▲<br>¿Esta seguro que desea<br>habilitar/deshabilitar el usuario? |  |  |  |  |  |
| 🗸 Aceptar 🔹 Cancelar                                              |  |  |  |  |  |

Damos clic en aceptar, el sistema nos informará que se realizó la operación con éxito.

Se habilitó/deshabilitó el usuario con exito

Se verifica que el "Estatus" del usuario cambio a inactivo.

| Nombre                     | Apellido Paterno | Apellido Materno | Usuario      | Estatus  | Rol                                                | Correo<br>prueba.tutorial@ejemplo.m | Unidad |  |
|----------------------------|------------------|------------------|--------------|----------|----------------------------------------------------|-------------------------------------|--------|--|
| Prueba                     | Tutorial         | Usuarios         | prueba.tutor | Inactivo | PNT - Adminsitrador de<br>Unidades Administrativas | prueba.tutorial@ejemplo.mx          | Unic   |  |
| Registros 1 de 1 1 9 1 5 V |                  |                  |              |          |                                                    |                                     |        |  |

A fin de verificar que se haya bloqueado exitosamente el usuario, cerramos sesión e intentamos iniciar sesión con el usuario deshabilitado. La PNT nos indicará que el usuario está bloqueado.

| Su petición no se ha podido realizar correctamente.                                                   |
|----------------------------------------------------------------------------------------------------|
|                                                                                                    |
| Esta cuenta ha sido bloqueada. Por favor, póngase en contacto con el administrador para desbloquearla |
| Dirección de correo                                                                                   |
| @liferay.com                                                                                          |
| Contraseña                                                                                            |
|                                                                                                    |
| Recuérdame                                                                                            |

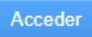

Cabe mencionar que la operación es completamente reversible, por lo que en caso de que se requiera volver a habilitar la cuenta procedemos con el mismo procedimiento descrito anteriormente.

| status                                                | Rol                                                | Correo<br>prueba.tutorial@ejemplo.m | Unidad Administrativa                                             | Teléfono       |   |   |   |
|-------------------------------------------------------|----------------------------------------------------|-------------------------------------|-------------------------------------------------------------------|----------------|---|---|---|
| Inactivo                                              | PNT - Adminsitrador de<br>Unidades Administrativas | prueba.tutorial@ejemplo.mx          | Unidad Adm SIPOT2                                                 | (000) 000-0000 | 1 | 6 | 0 |
|                                                       |                                                    | Registro                            | 5 🔻                                                               |                |   |   |   |
|                                                       |                                                    |                                     | ▲<br>¿Esta seguro que desea<br>habilitar/deshabilitar el usuario? |                |   |   |   |
| • Sistema de Solicitudes de Acceso a la Información • |                                                    |                                     | Aceptar     X Cancelar                                            |                |   |   |   |
| <b>A</b>                                              |                                                    |                                     |                                                                   |                |   |   |   |

Una vez realizado se observa que el "Estatus" cambia nuevamente a activo.

| Apellido Paterno | Apellido Materno       | Usuario      | Estatus | Rol                                                | Correo<br>prueba.tutorial@ejemplo.m | Unidad Administrativa |  |
|------------------|------------------------|--------------|---------|----------------------------------------------------|-------------------------------------|-----------------------|--|
| Tutorial         | Usuarios               | prueba.tutor | Activo  | PNT - Adminsitrador de<br>Unidades Administrativas | prueba.tutorial@ejemplo.mx          | Unidad Adm SIPOT2     |  |
|                  | Registros 1 de 1 📧 🖬 5 |              |         |                                                    |                                     |                       |  |

Finalmente se valida que el usuario ya pueda ingresar a la PNT.

| PLATAFORMA NACIONAL<br>D.E. T. R.A.N.S.P.A.R.E.N.C.L.A | Inicio 👻                                 | Crear Solicitud                                               | Bien<br>Mis Solicitudes Registradas | venido Prueba Tutori<br>Sujetos Obligados | al Usuarios 🕥<br>Administración 👻 |
|--------------------------------------------------------|------------------------------------------|---------------------------------------------------------------|-------------------------------------|-------------------------------------------|-----------------------------------|
| <ul> <li></li></ul>                                    | Solicitudes<br>Portales de<br>Gestión de | de Acceso a la Inf<br>e Obligaciones de 1<br>Medios de Impugr | rransparencia<br>nación             |                                           | Ayuda                             |

## Restablecimiento de contraseña

En caso de que un usuario haya olvidado o extraviado su contraseña, el administrador puede proceder con el restablecimiento de la misma, para lo cual tiene que dar clic en el icono del candado.

| status | Rol                                                | Correo<br>prueba.tutorial@ejemplo.m | Unidad Administrativa | Teléfono       |   |   |   |  |  |
|--------|----------------------------------------------------|-------------------------------------|-----------------------|----------------|---|---|---|--|--|
| Activo | PNT - Adminsitrador de<br>Unidades Administrativas | prueba.tutorial@ejemplo.mx          | Unidad Adm SIPOT2     | (000) 000-0000 | 1 | 6 | 0 |  |  |
|        | Registros 1 de 1 📧 💜 1 🔛 🖬 5 🔻                     |                                     |                       |                |   |   |   |  |  |

Una vez que ha dado clic, aparecerá el formulario de cambio de contraseña.

| Reestablecer Contraseña                                                              | ,                                                                                |
|--------------------------------------------------------------------------------------|----------------------------------------------------------------------------------|
| Los compos movendos con un ostaviero (*) con obligatavios                            |                                                                                  |
| Los campos marcados con un asterisco (*) son obligatorios                            |                                                                                  |
| Recuerde que la contraseña debe comenzar con mayúscula, tener al menos un número y c | ontener letras minúsculas y no debe contener caracteres especiales. Así mismo su |
| longitud minimu es de o curteceres y la maximu de 12.                                |                                                                                  |
| Contraseña *:                                                                        | Confirmación *:                                                                  |
|                                                                                      | ••••••                                                                           |
| > Reestablecer                                                                       | * Cancelar                                                                       |
|                                                                                      |                                                                                  |
|                                                                                      |                                                                                  |

En el formulario se deben capturar la contraseña y confirmación de elección del administrador, así mismo el formulario ofrece instrucciones claras respecto a las características que debe tener la contraseña a fin de facilitar este proceso al usuario. Una vez escrita la contraseña nueva se debe dar clic en el botón "Restablecer".

Aparecerá el mensaje de operación exitosa.

Ise reestableció la contraseña del usuario con exito

Una vez finalizada la operación es recomendable validar que el usuario pueda ingresar con la nueva contraseña.

| LQué te gustaría saber?<br>Búsqueda Avanzada | contraseña para este sitio?<br>Nombre de usuario prueba.tutorial@ejemplo.mx<br>Contraseña |
|----------------------------------------------|-------------------------------------------------------------------------------------------|
|                                              | Actualizar contraseña No                                                                  |
|                                              |                                                                                           |

Dependiendo de la configuración del navegador, este mismo automáticamente detectará el cambio de contraseña y ofrecerá almacenar la misma.

## Cambio de correo electrónico

Está funcionalidad se encuentra dentro de la edición de usuarios, para lo cual se deberá dar clic sobre el icono de lápiz.

| Estatus                        | Rol                                                | Correo<br>prueba.tutorial@ejemplo.m | Unidad Administrativa | Teléfono       |  |   |   |  |
|--------------------------------|----------------------------------------------------|-------------------------------------|-----------------------|----------------|--|---|---|--|
| Activo                         | PNT - Adminsitrador de<br>Unidades Administrativas | prueba.tutorial@ejemplo.mx          | Unidad Adm SIPOT2     | (000) 000-0000 |  | Ъ | 0 |  |
| Registros 1 de 1 📧 📧 🚺 📨 📧 🗧 🔻 |                                                    |                                     |                       |                |  |   |   |  |

Aparecerá el formulario con los datos precargados, en los cuales se procederá a realizar la edición del correo del usuario de prueba de esta guía. Para este caso el nuevo correo queda como prueba.modificado@ejemplo.mx.

| Editar Usuario                             |                                     |                               |
|--------------------------------------------|-------------------------------------|-------------------------------|
| Nombre *:                                  | Apellido Paterno *:                 | Apellido Materno :            |
| Prueba                                     | Tutorial                            | Modificado                    |
| Usuario *:                                 | Teléfono *:                         | Correo *:                     |
| prueba.modif                               | (000) 000-0000                      | prueba.modificado@ejemplo.mx  |
| Roles: *                                   | Órgano Garante: *                   | Sujeto Obligado: *            |
| PNT - Adminsitrador de Unidades Admir 🔹    | Federación                          | ▼ 0 Sujeto Obligado de Prueba |
| Unidad Administrativa : *                  |                                     |                               |
| Unidad Adm SIPOT2 🗸                        |                                     |                               |
| Los campos marcados con un asterisco (*) : | son obligatorios<br>Actualizar Cano | celar                         |
|                                            |                                     |                               |
|                                            |                                     |                               |
|                                            |                                     |                               |
|                                            |                                     |                               |

Se procede a guardar los cambios.

🕕 Se actualizó con exito

Posteriormente se procede a validar el inicio de sesión con la nueva dirección de correo.

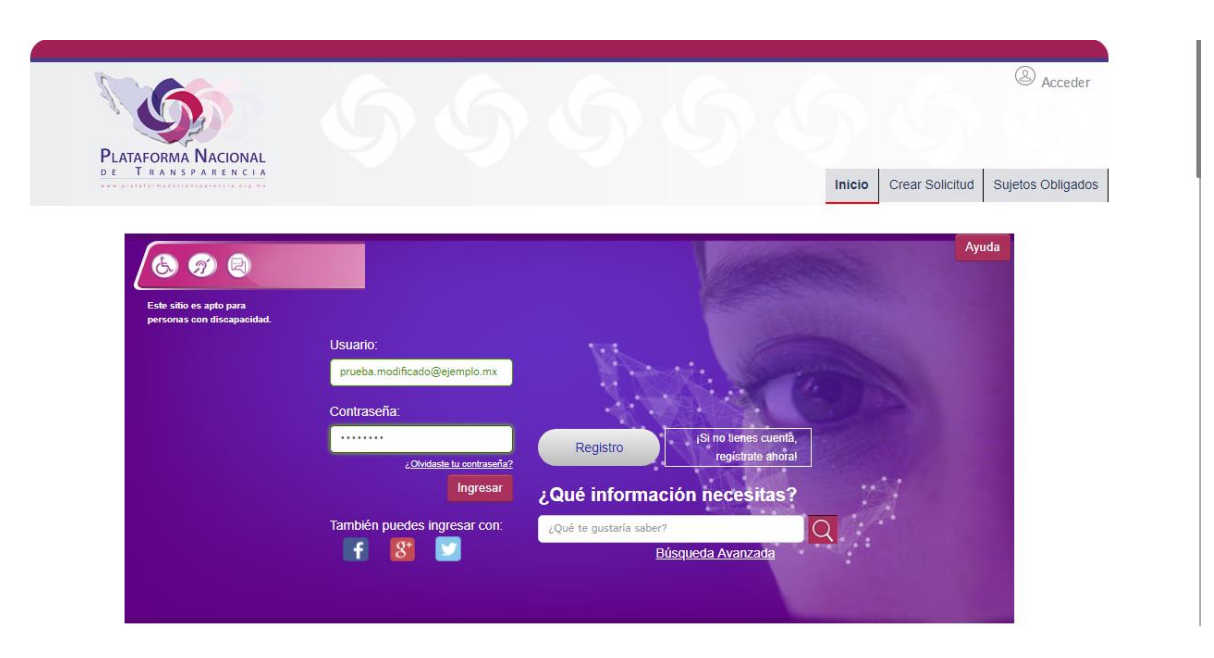

El sistema válido correctamente la sesión y se pueden observar los datos modificados en el saludo que envía la PNT.

| PLATAFORMA NACIONAL                                                                                                    |          | 5               | Bienver                     | nido Prueba Tutorial | Modificado 🔘     |
|----------------------------------------------------------------------------------------------------|----------|-----------------|-----------------------------|----------------------|------------------|
|                                                                                                    | Inicio + | Crear Solicitud | Mis Solicitudes Registradas | Sujetos Obligados    | Administración 👻 |
| Image: Second Second Secon |          |                 |                             |                      | Ayuda            |